https://www.earndualcredits.ca/

Start by clicking on "Find Your School".

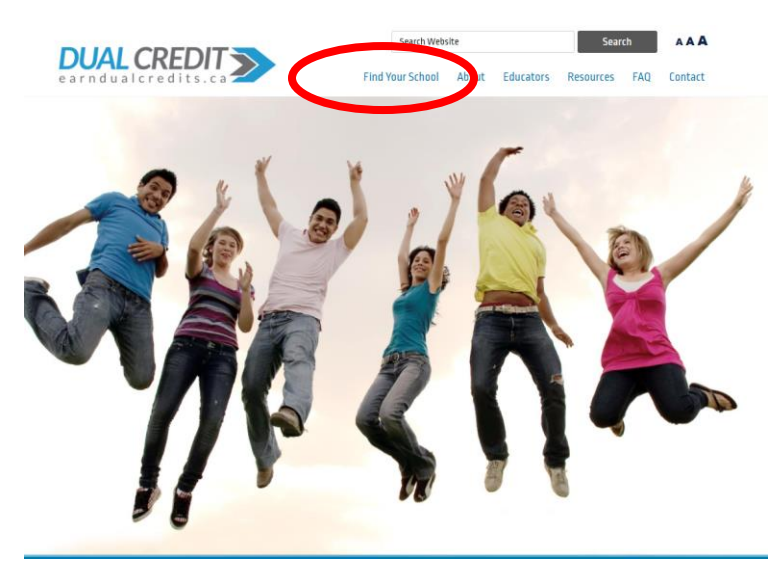

Then find your school board and click on the drop down menu to find your High School.

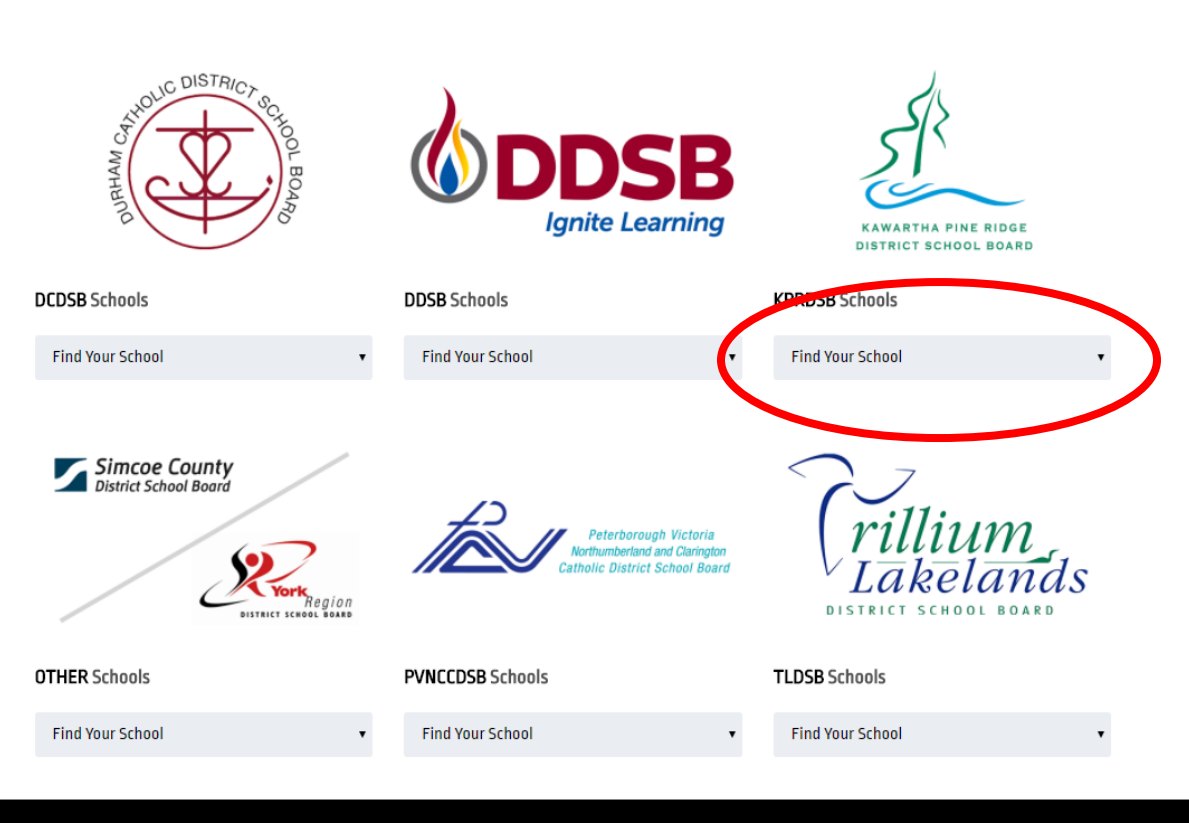

© 2018 earndualcredits.ca - Web design by Peterborough Web Design.

Click on the course that you would like to enroll into.

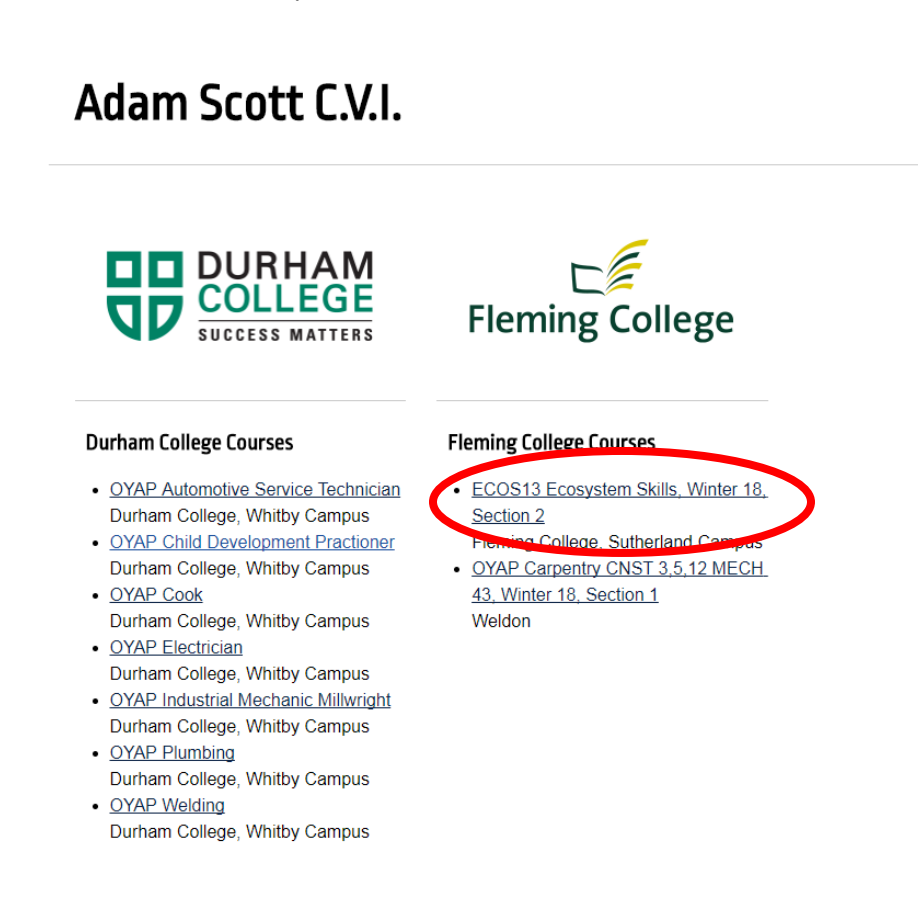

Click "Apply now" to register for the Dual Credit course.

A description of the course and course outline are also available on this page.

ECOS13 Ecosystem Skills, Winter 18, Section 2

| Course Description                                                                                                    |                                                    | Course Hours                      |
|----------------------------------------------------------------------------------------------------|----------------------------------------------------|-----------------------------------|
| This course will focus on three areas of study: identification, field and lab skills. Students will identify and classify the living and non-living components of the specific accessioner described. |                                                    | 60                                |
| in the Ecology and Environment (ENVR 20) course. Field skills to be developed include the                                                                                                    |                                                    | Section                           |
| ability to navigate through the natural environment and use a variety of ecosystem inventory                                                                                                    |                                                    | 0                                 |
| techniques. Special emphasis v                                                                                                    | ni be placed on sale work habits in lab and lield. | 2<br>                             |
| Additional Information                                                                                                    |                                                    | Secondary Course Name             |
| Please use the documents and/or links below to view more information on ECOS13 Ecosystem<br>Skills, Winter 18, Section 2.                                                                             |                                                    | SVP4T                             |
| Course Document                                                                                                    | Link to Additional Info                            | Instructional Location            |
| Course Outline                                                                                                    | ECOS13 Outline                                     | Fleming College, Sutherland Campu |